## 临床医学专业(本科)水平测试

考生登录报名系统及上传照片操作流程(2023)

1. 登录报名网址 <u>https://www2.nmec.org.cn/wangbao/nme/sp/login.html</u>

考生可通过两种方式登录:

① 用户名+密码: 用户名为 1101+学号 (例 11011910301101), 初始密码为身份证号末 6

位;既往曾报过名的考生请使用原密码登录;

② 微信登录:考生可通过微信扫描二维码绑定登录账号(推荐)。

账号已经使用身份证件注册完成,不需要自己注册!

此账号将用于个人执业医师资格考试的报名、查询等,请务必保管好账号密码!!!

| 国家医学考试考生服务系统<br>National Medical Examination Service System | 登录<br>用户名<br>密码<br>验证码<br>首次使用请先注册 忘记密码?<br>登入<br>注册                                                                                                    |
|-------------------------------------------------------------|----------------------------------------------------------------------------------------------------|
|                                                             | Copyright 2022 国家医学考试中心                                                                                                    |
| 重家医学考试考生服务系统<br>National Medical Examination Service System | 御信登录<br>単一次の第二<br>単一次の第二<br>単一次の<br>第二<br>第二<br>第二<br>第二<br>第二<br>第二<br>第二<br>第二<br>第二<br>第二 |

2. 登录后系统将强制修改密码, 请务必牢记新密码。

3. 点击【个人信息】。

|                                                                      | 后试考生服务系统<br>Ination Service System                          |                  |                                                                              |
|----------------------------------------------------------------------|-------------------------------------------------------------|------------------|------------------------------------------------------------------------------|
| 首页考试报名                                                               | 考试成绩在线评测 个人们                                                | 謥                |                                                                              |
|                                                                      |                                                             |                  |                                                                              |
| 考试公告                                                                 |                                                             | 咨询提示             |                                                                              |
| 国家卫生健康委员会医师资格考<br>国家卫生计生委教育部国家中国<br>规定(2014版)》的通知<br>中华人民共和国执业医师注    | 就委员会公告(2021年 第3号)<br>民药管理局关于印发《医师资格考试报名资格                   | 有关报考资格方面的<br>通知。 | 问题请咨询当地卫生局,各考区、考点咨询电话见考区                                                     |
| 中华人民共和国卫生部》(第5<br>资格考核考试办法<br>中国人民解放军实施《中华人民<br>《医师资格考试违纪违规处理期<br>号) | 2号)——传统医学师承和确有专长人员医师<br>祛和国执业医师法》办法<br>陡定》(国家卫生和计划生育委员会令 第4 |                  | 有关报名系统使用问题<br>请反馈至:support@nmec.org.cn<br>更多考试资讯请关注国家医学考试中心<br>公众号(NMEC1985) |

4. 核对系统内个人信息,必填项填写完整,其他项无需填写。注意:如姓名无误切勿 擅自更改,如身份证号有误及时报医学部教育处修正,正确填写长期使用的 Email 地址 以用于找回密码。

| 国家医学考试考生服务系统<br>National Medical Examination Service System |                                                                                                    |           |                   |              |
|-------------------------------------------------------------|----------------------------------------------------------------------------------------------------|-----------|-------------------|--------------|
| 首页                                                          | 考试报名                                                                                                    | 考试成绩      | 在线评测              | 个人信息         |
|                                                             |                                                                                                    |           |                   |              |
| 基本信息                                                        | <b>!</b> :                                                                                                    |           |                   |              |
| 个人照片                                                        |                                                                                                    | 姓名*       |                   |              |
|                                                             |                                                                                                    | 1 赵娜      |                   |              |
|                                                             |                                                                                                    | 如何輻       | 前入姓名中的生僻?         | ≱?           |
|                                                             |                                                                                                    | 姓(拼       | 音)* 名(            | 拼音) <b>*</b> |
|                                                             |                                                                                                    |           |                   |              |
|                                                             | 证件类型                                                                                                    |           |                   |              |
|                                                             |                                                                                                    | 居民鎮       | 份证                |              |
|                                                             | 身份证明号码                                                                                                    |           |                   |              |
|                                                             |                                                                                                    | 1304      | 03199803060628    | }            |
|                                                             |                                                                                                    | 如有遗       | <b>ξ请在资格审核现</b> 场 | <i>动进行修改</i> |
|                                                             |                                                                                                    | 性别*       | 出生                | E日期*         |
| 点击右上                                                        | 角按钮上传照片                                                                                                    | 女         |                   | 2010-01-01   |
| 国在*                                                         |                                                                                                    | 已许*       | 74                | . 2010-01-01 |
| 中国 Chir                                                     | าล                                                                                                    | 汉族        |                   | -            |
| 木人自公                                                        |                                                                                                    |           |                   |              |
| <br>→八雪切<br><请洗择                                            | 本人身份                                                                                                    |           |                   |              |
| デタンズ                                                        |                                                                                                    |           |                   |              |
| 半月虹/メ                                                       | CARLE HER THE SEAL AND A DESCRIPTION OF A DESCRIPTION OF | 3         |                   |              |
| 注意:军                                                        | 队文职人员及现役                                                                                                    | 军人必须使用身份讨 | E注册账号报名           |              |
| 联系方式                                                        | t:                                                                                                    |           |                   |              |
| 邮政に行                                                        | ~~~~~~~~~~~~~~~~~~~~~~~~~~~~~~~~~~~~~~                                                                                                    | 邮安地址*     |                   |              |
| ALIAN SHELF                                                 |                                                                                                    | APETADAL  |                   |              |
| 千切中汗                                                        |                                                                                                    | 黄冷中汗      |                   |              |
|                                                             |                                                                                                    | 平江市内      |                   |              |
|                                                             |                                                                                                    | 区号-电话     | 号码                |              |
| 家庭电话                                                        |                                                                                                    | Email*    |                   |              |
|                                                             |                                                                                                    | 12345670  | @QQ.COM           |              |
| 区号-电话号码                                                     | 3                                                                                                    | 用于找回题     | 的                 |              |

5. 点击照片框架内右上角剪头,首先下载"医学考试照片检测工具"并解压缩。

| 基本信息: |                                         | 上传照片    ×                                                                                                    |
|-------|-----------------------------------------|----------------------------------------------------------------------------------------------------|
| 个人照片  | 姓名*<br>赵娜<br>如何编入姓名中的生僻字?<br>姓(拼音)* 名(拼 | 请使用小二寸白底证件照(近6个月内)*<br>选择文件 +选择任何文件<br>首先请下变[医学考试照片检测工具] 下载完成后解压,并运行"医考照片检<br>测工具1.0.1.6X8,及照信人运行照片的准备、检测和保存,使用检测通过<br>且保存后的照片进行上传,系统不接受未经该工具检测的照片。 |
|       | 证件类型<br>居民身份证                           |                                                                                                    |
|       | 身份证明号码                                  | 提交 取消                                                                                                    |
|       | 130403199803060628                      |                                                                                                    |
|       |                                         |                                                                                                    |

6. 运行 <sup>叠</sup> PhotoProcess.exe (如无法运行建议更换电脑重新下载),点击【打开照片文

件】上传照片。

照片要求:

①必须为白色背景小二寸证件照(近6个月内),不得使用视频捕捉、摄像头所拍照片。

②人像需正视镜头,表情自然,面部光照均勺、无明显反差、无遮挡及高光,不佩戴饰物(勿 戴眼镜)。

③文件应使用 jpg 格式(原文件不小于 45KB, 像素: 宽 295\*高 413), 请勿使用小照片放大。

提醒:报考人员对照片质量负责,如因照片质量影响报名的,由考生本人承担。

|                                                                                                    | × |  |  |
|----------------------------------------------------------------------------------------------------|---|--|--|
| (上) 国家医学考试报名照片检测工具                                                                                                    |   |  |  |
| 照片要求:<br>1.必须为白色背景小二寸证件照(近6个月内),不得使用视频捕捉、摄像头所拍照片。<br>2.人像需正视镜头,表情自然,面部光照均匀、无明显反差、无遮挡及高光,不佩戴饰物。<br>3.文件应使用jpg格式 <b>(原文件不小于45KB)</b> 像素(宽295*高413),请勿使用小照片放大。<br><mark>提醒:报考人员对照片质量负责,如因照片质量影响报名的,由考生本人承担。</mark> |   |  |  |
| 操作提示:<br>1.请点击" 打开照片文件"功能,选择一张照片。<br>2.照片显示在"检测结果照片"区域后点击" 保存照片文件"得到通过检测的照片文件(在报名时使用该文件上传)。<br>3.若未通过检测,须重新处理照片后再次尝试通过检测。<br>注:个别照片经工具检测后会出现仍超30K的情况,请用windows自带画图软件打开,直接保存后查看其保存后的文件大小,<br>适当按比例缩小后再用此工具检测。    |   |  |  |
|                                                                                                    |   |  |  |
| 保存照片文件                                                                                                    |   |  |  |
| 标准照片示例 检测结果照片 退出操作                                                                                                    |   |  |  |
|                                                                                                    |   |  |  |

7. 照片显示在"检测结果照片"框内后,点击【保存照片文件】,并【退出操作】。

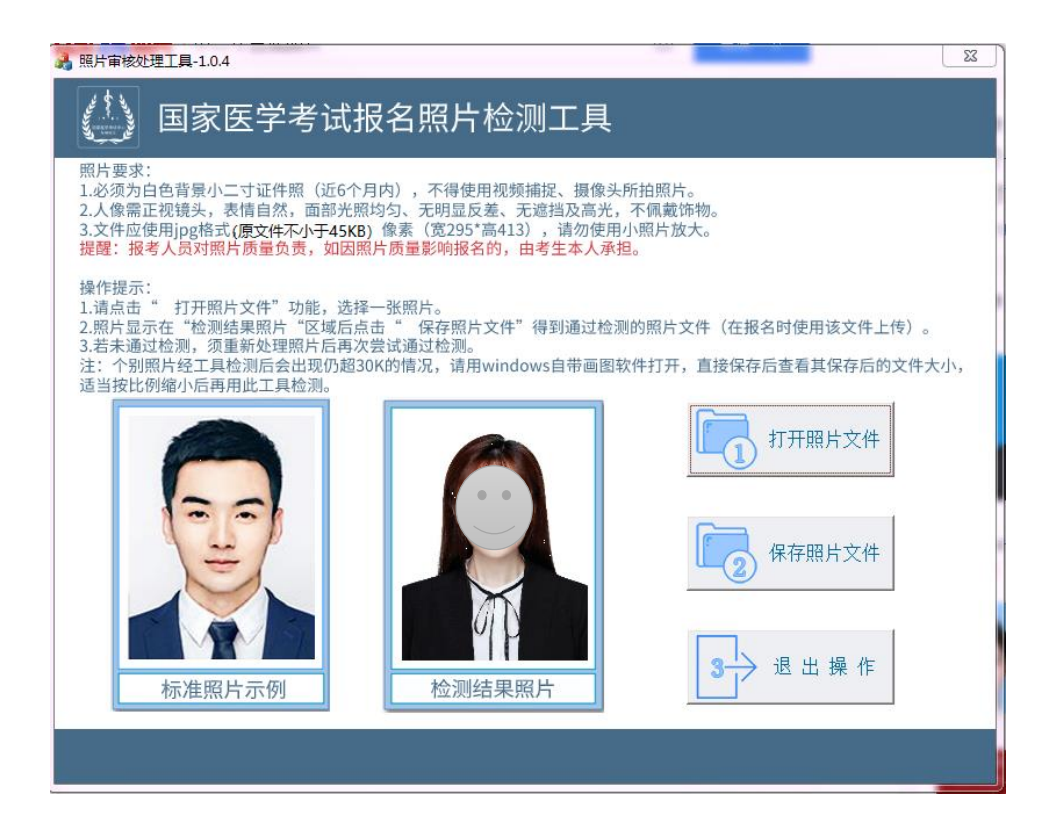

 如考生照片"不合格",可在考生首页界面下载修改工具修改(特殊照片处理 工具)。

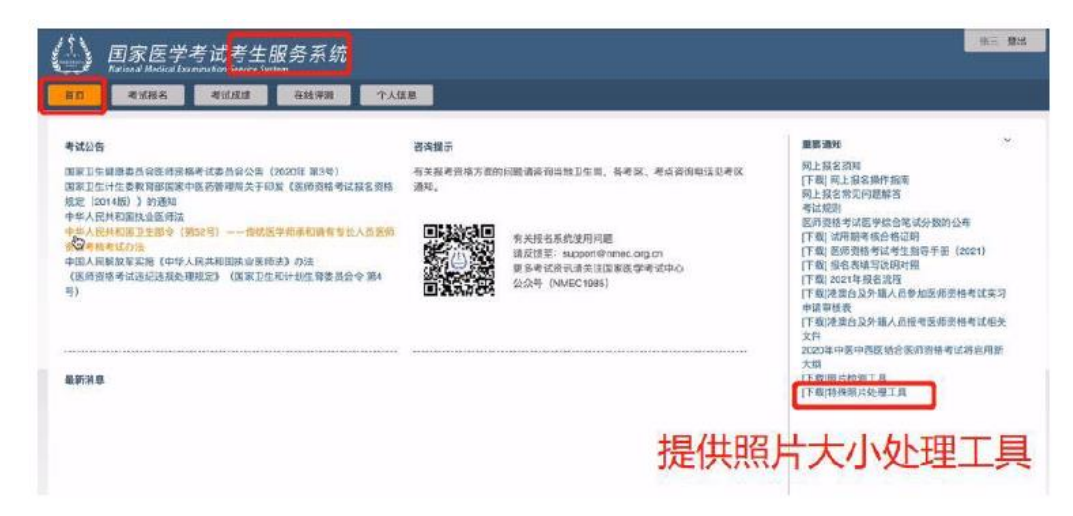

9. 在报名系统中点击选择文件,上传前一步骤保存的照片。

| 基本信息:<br>个人照片 | 姓名 <b>*</b><br><b>赵娜</b><br>如何输入姓名中的生僻字?<br>姓(拼音)*   名(拼      | 上传照片 ×<br>请使用小二寸白底证件照(近6个月内)*<br>选择文件 未选择任何文件<br>首先请下载[医学考试照片检测工具],下载完成后解压,并运行"医考照片检<br>测工具1.0.1.exe*,按照相关提示进行照片的准备、检测和保存,使用检测通过<br>日月5年的如果出步任,在这个扩放生存。这些动物的照片 |
|---------------|---------------------------------------------------------------|----------------------------------------------------------------------------------------------------|
|               | 证件类型<br>居民身份证<br>身份证明号码<br>130403199803060628<br>如有误请在资格审核现场进 |                                                                                                    |

10. 确认照片上传成功、必填信息无误后,点击页面左下角【提交】按钮。

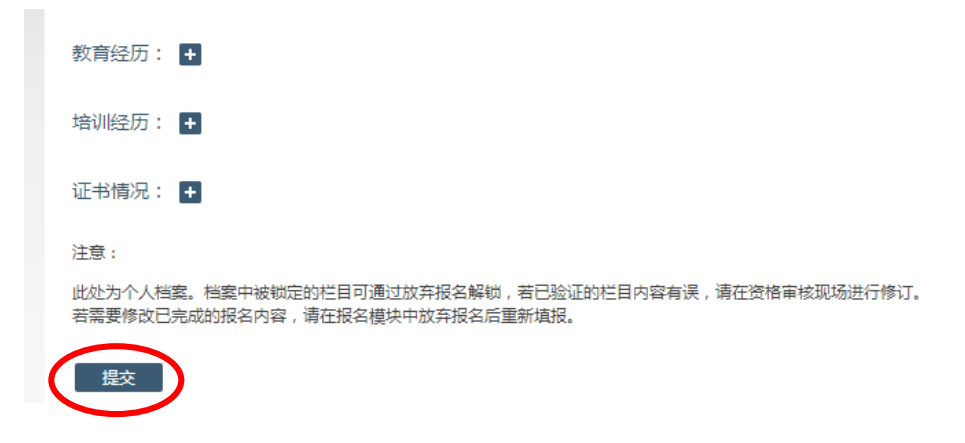